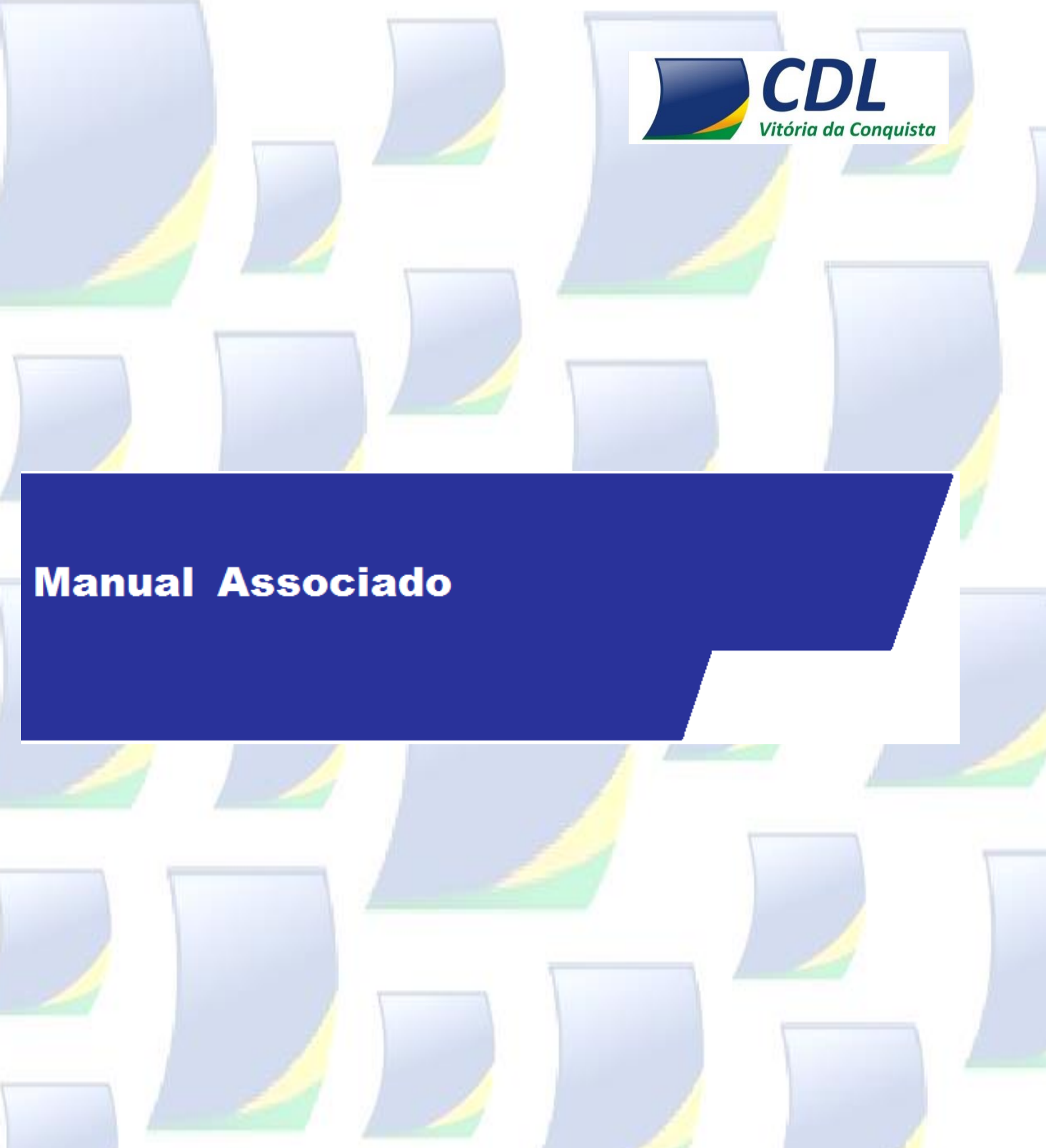

Rua do Triunfo, 176, Centro – Vitória da Conquista – Bahia – CEP: 45.000-545 www.cdlvca.com

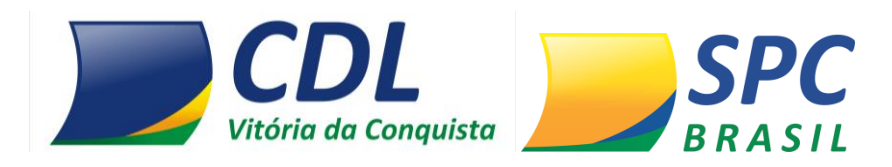

# **1. CONTROLE DE ACESSO**

1.1 Como acessar o sistema do SPC Brasil

1º passo: O acesso é feito pelo site www.cdlvca.com

**2º passo:** Você receberá um código de operador e senha para acesso ao sistema. No primeiro acesso digite o seu operador e senha, depois clicar em entrar:

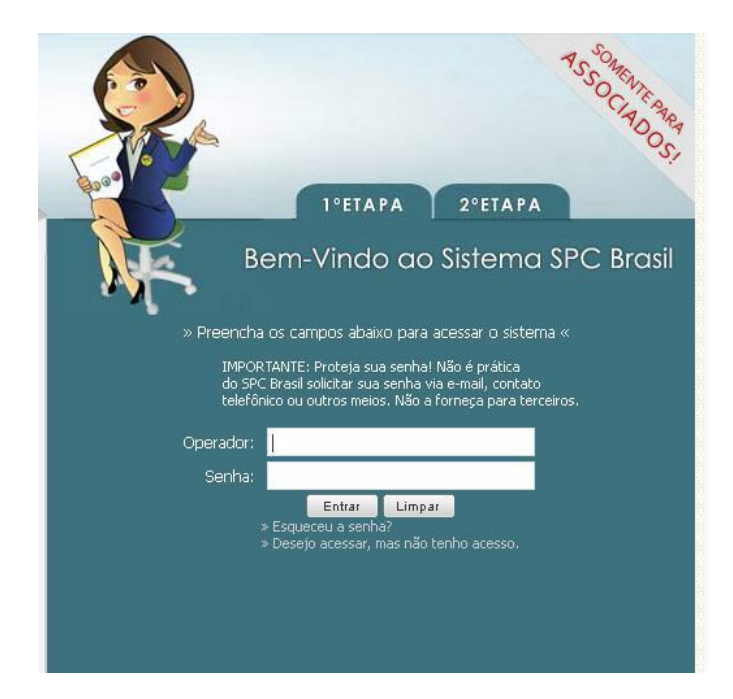

3º passo: Informe sua palavra secreta:

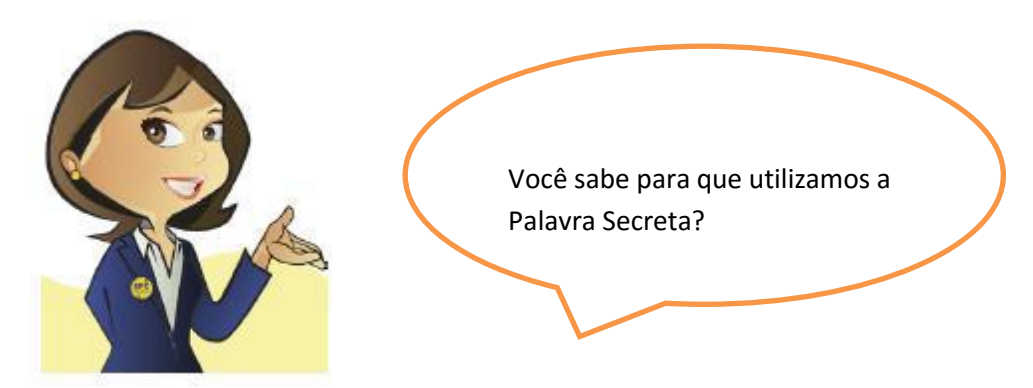

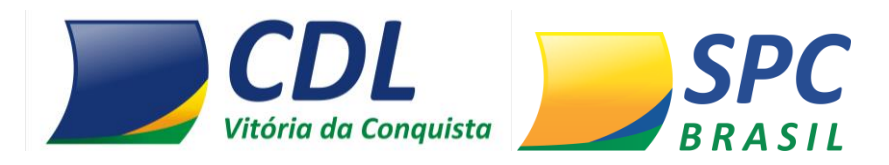

A **Palavra Secreta** é uma segunda senha de acesso ao sistema, e o seu cadastro é feito no primeiro acesso. Para cadastrar a Palavra secreta informe entre 8 e 32 caracteres, se atentando aos acentos e espaçamentos inseridos.

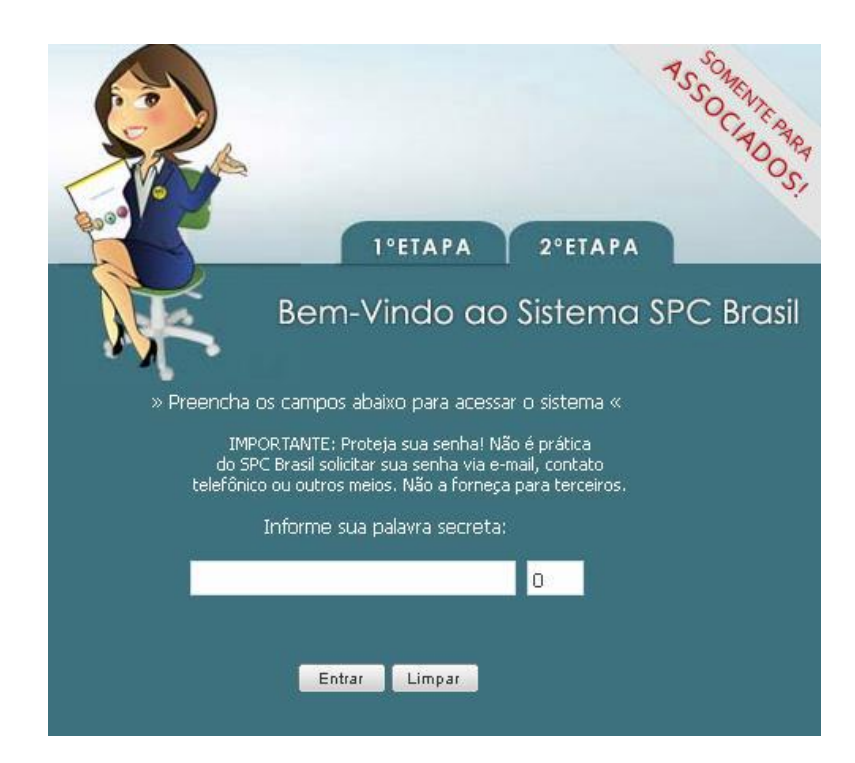

# **2 CONSULTAS**

## 2.1 Realizando consultas

Para realizar uma consulta no sistema, selecione no Painel de Controles a opção "Consultas".

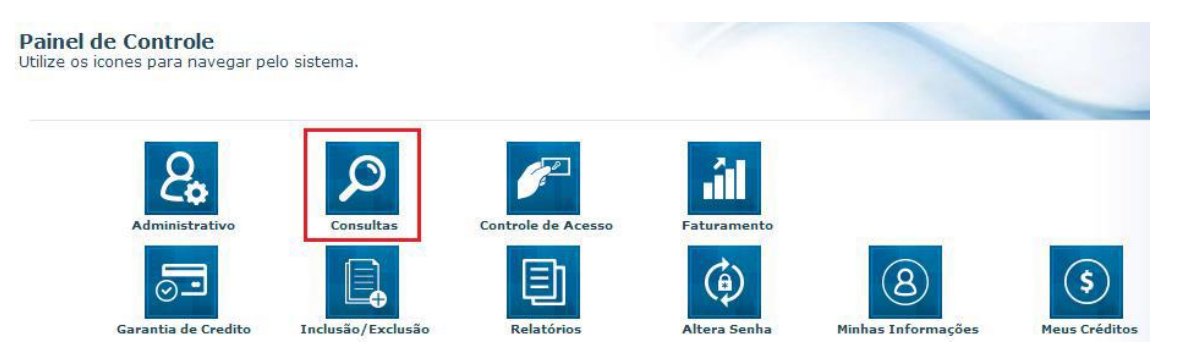

1º Passo – Selecione o produto desejado, considerando a composição e a finalidade da consulta.

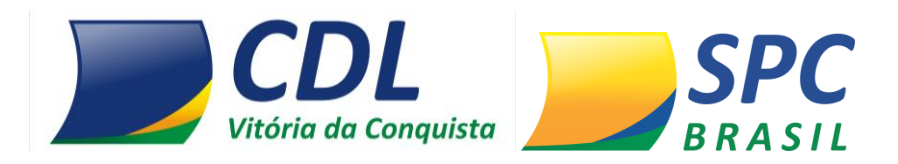

#### 2º Passo – Preencha os campos obrigatórios para a realização da consulta

| Quantidade de consultas: C Uma consulta C Múltiplas consultas |                |  |  |  |  |
|---------------------------------------------------------------|----------------|--|--|--|--|
| CONSULTA (1)                                                  | S EXCLUER      |  |  |  |  |
| Tipo de Pessoa: Física 👻 *                                    | CPF / CNPJ:    |  |  |  |  |
| DDD / Telefone:                                               | CEP:           |  |  |  |  |
| CHEQUES CONSULTA (1)                                          |                |  |  |  |  |
| Deseja utilizar 🤄 CMC7 Cheque Inicial 🔿 Dados                 | Cheque Inicial |  |  |  |  |
| CMC7 do Cheque Inicial:                                       |                |  |  |  |  |
| Quantidade de Cheques:                                        |                |  |  |  |  |
|                                                               |                |  |  |  |  |
| EXECUTAR                                                      |                |  |  |  |  |

# LEMBRE-SE

Para as consultas de Cheques, os dados: CMC-7 ou Banco, Agência, Conta-corrente e Numero do cheque precisam ser informados. Caso contrário, não será apresentado na resposta das consultas as informações de Contra-ordem (cheques sustados, extraviados, roubados, acúmulo de cheques sustados pelo motivo 21, etc ).

Algumas consultas possuem insumos adicionais. Ao selecionar o insumo desejado, esta informação será acrescentada a composição do produto. Insumos adicionais possuem custo adicional ao produto.

## A seleção de insumos adicionais é opcional.

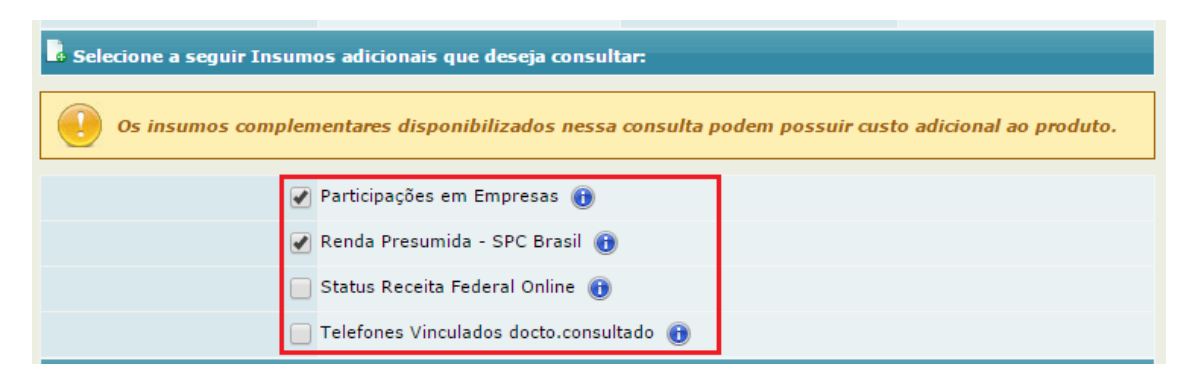

**3º Passo** – O sistema permite as seguintes execuções de consultas:

- ✓ Uma consulta Permite realizar uma consulta por vez.
- ✓ Múltiplas consultas Permite a execução de até 10 consultas de uma única vez.

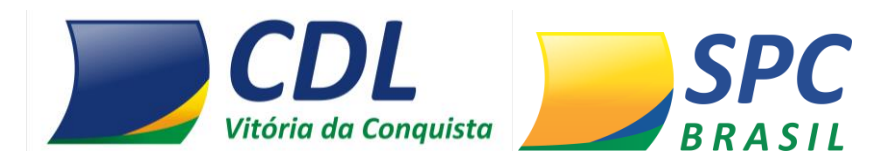

4º Passo – No resumo das Ocorrências é possível acompanhar todas as informações existentes para o CPF de maneira resumida. Serão apresentados: a quantidade de ocorrências, mês e ano da última ocorrência e o valor da última ocorrência.

O resumo das Ocorrências contempla a composição do produto.

| CPF: 333.333.333-33 |                                                     |               |                                      |                  |  |  |
|---------------------|-----------------------------------------------------|---------------|--------------------------------------|------------------|--|--|
|                     | Nome: ANA                                           | PAULA SARTORI |                                      |                  |  |  |
|                     | Ocorrência                                          | Quantidade    | Última Ocorrência                    | Valor            |  |  |
| 8                   | Registro de SPC:                                    | 61            | 03/2013                              | 100,00           |  |  |
| 8                   | Ordem Judicial:                                     | 1             | 10/2011                              | -                |  |  |
|                     | Cheque Sem Fundo - CCF:                             | -             |                                      |                  |  |  |
| 8                   | Registro de Cheque lojista:                         | 43            | 01/2013                              | 345,00           |  |  |
|                     | Acúmulo de Cheques Sustados<br>pelo Motivo 21:      | -             |                                      | -                |  |  |
| à                   | Consulta realizada:                                 | 14            | 04/2013                              | -                |  |  |
| 2                   | Alerta de documentos:                               | 30            | 03/2013                              | -                |  |  |
| ٤                   | Crédito concedido:                                  | 184           | 05/2013                              | 7.180,00 (total) |  |  |
|                     | Contra-ordem:                                       |               | Não foram informados cheques p/cons  | ulta             |  |  |
|                     | Contra-ordem agência e/ou<br>c/c dif.do consultado: |               | Não foram informados cheques p/cons  | ulta             |  |  |
|                     | Contra-ordem agência<br>diferente da consultada:    |               | Não foram informados cheques p/cons  | ulta             |  |  |
|                     | Contra-ordem docto.diferente<br>do consultado:      |               | Não foram informados cheques p/consi | ulta             |  |  |

📥 Informação restritiva

DICA

Informação para análise de crédito

5º Passo – O campo Identificação apresentará os dados cadastrais do consumidor na nossa base. Inicialmente serão destacadas as principais informações do consumidor como: CPF, Nome, Data de Nascimento e Nome da mãe.

IDENTIFICAÇÃO TOP0 CPF: 333.333.333-33 Nome: ANA PAULA SARTORI Data de Nascimento: 05/05/1975

Para visualizar as informações adicionais do consumidor, clique na figura em destaque.

Nome da mãe: MAE TESTE CLIQUE NA FIGURA AO LADO PARA VISUALIZAR AS INFORMAÇÕES ADICIONAIS DESTE CONSUMIDOR.

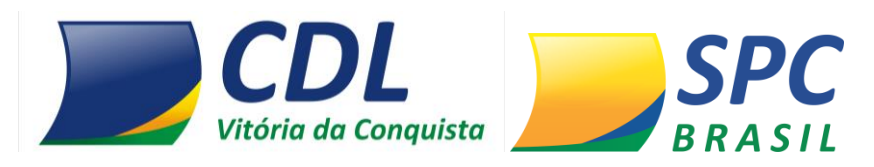

| 📓 IDENTIFICAÇÃO (CPF)    |                           |         |           |
|--------------------------|---------------------------|---------|-----------|
| CPF:                     | 333.333.333-33            |         |           |
| Região de origem do CPF: | CEARÁ, MARANHÃO, PIAUÍ    |         |           |
| Nome:                    | ANA PAULA SARTORI         |         |           |
| Sexo:                    | Feminino                  |         |           |
| Data de Nascimento:      | 05/05/1975                |         |           |
| Signo:                   | TOURO                     |         |           |
| Idade:                   | 38 anos                   |         |           |
| RG:                      | 343434 / MG               |         |           |
| Título de Eleitor:       | 3333333333                |         |           |
| Nome da mãe:             | MAE TESTE                 |         |           |
| Nome do pai:             | TIAGO                     |         |           |
| Estado civil:            | Solteiro(a)               |         |           |
| Endereço:                | RUA JOAO RODRIGUES PEREIR | RA, 78  |           |
| Bairro:                  | VILA HEBE                 | Cidade: | SAO PAULO |
| UF:                      | SP                        | CEP:    | 02765-010 |

6º Passo – Apresenta o endereço do consumidor existente na base de dados do SPC Brasil.

Para visualizar endereços informados anteriormente para este consumidor, clique nas figuras em destaque.

| ENDEREÇO/LOCALIZAÇÃ | 0                                                        |                                                       | 👔 тоно             |
|---------------------|----------------------------------------------------------|-------------------------------------------------------|--------------------|
| Endereço:           | RUA JOAO RODRIGUES PEREI                                 | RA, 78                                                |                    |
| Bairro:             | VILA HEBE                                                | Cidade:                                               | SAO PAULO          |
| UF:                 | SP                                                       | CEP:                                                  | 02765-010          |
| CLIQUE NA F         | IGURA AO LADO PARA VISUALI<br>IGURA AO LADO PARA VISUALI | ZAR OS ENDEREÇOS INFORMA<br>ZAR OS TELEFONES CONSULTA | DOS ANTERIORMENTE. |

| ENDEREÇOS INFORMADOS ANTERIORMENTE                  |                                                                    |           |           |    |  |  |  |  |
|-----------------------------------------------------|--------------------------------------------------------------------|-----------|-----------|----|--|--|--|--|
| CPF Consult                                         | CPF Consultado: 333.333.333-33                                     |           |           |    |  |  |  |  |
| Endereço                                            | Bairro                                                             | Cidade    | CEP       | UF |  |  |  |  |
| RUA ALMIRANTE<br>BARROSO, 2429                      | COLONIA SANTO<br>ANTONIO                                           | MANAUS    | 69093-010 | АМ |  |  |  |  |
| RUA LEONCIO DE<br>CARVALHO, 134, CASA               | PARAISO                                                            | SAO PAULO | 04003-010 | SP |  |  |  |  |
| RUA LEONCIO DE<br>CARVALHO, S/N                     | PARAISO                                                            | SAO PAULO | 04003-010 | SP |  |  |  |  |
| 11RUA SEGISMUNDO<br>ALVES GONCALVES NR-<br>S/N, S/N | BOA VISTA                                                          | BARRAS    | 64100-000 | PI |  |  |  |  |
| RUA JOAO RODRIGUES<br>PEREIRA, 78                   | RUA JOAO RODRIGUES<br>PEREIRA, 78 VILA HEBE SAO PAULO 02765-010 SP |           |           |    |  |  |  |  |
| IMPRIMIR                                            |                                                                    |           |           |    |  |  |  |  |

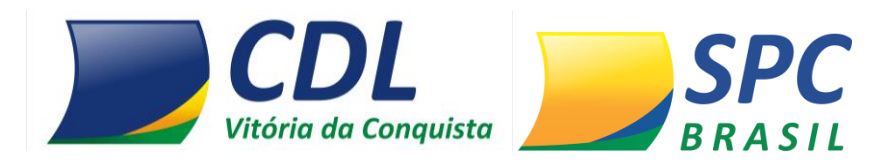

| TELEFONES CONSULTADOS ANTERIORMENTE              |                           |                         |                         |  |  |  |
|--------------------------------------------------|---------------------------|-------------------------|-------------------------|--|--|--|
| CPF Consultado: 333.333.333-33                   |                           |                         |                         |  |  |  |
| DDD / Telefone                                   | Data da Primeira Consulta | Data da Última Consulta | Quantidade de Consultas |  |  |  |
| 11 3285-3976                                     | 25/02/2013                | 14/03/2013              | 2                       |  |  |  |
| 32 3333-3416                                     | 11/01/2013                | 11/01/2013              | 1                       |  |  |  |
| 65 3326-7079                                     | 13/02/2012                | 13/02/2012              | 1                       |  |  |  |
| 66 9211-7029                                     | 13/02/2012                | 13/02/2012              | 1                       |  |  |  |
| 65 3308-1663     13/02/2012     13/02/2012     1 |                           |                         |                         |  |  |  |
| IMPRIMIR                                         |                           |                         |                         |  |  |  |

7º Passo – Confira as informações detalhadas na consulta.

**Detalhamento Alerta de Documento** – Serão apresentadas detalhadamente as seguintes informações: Data de inclusão, data da ocorrência, motivo da ocorrência, documentos, CDL origem da informação.

|   | ALERTA DE DOCUMENT | 🕆 торо          |            |                                                                                                    |                   |
|---|--------------------|-----------------|------------|----------------------------------------------------------------------------------------------------|-------------------|
|   | Data Inclusão      | Data Ocorrência | Motivo     | Documentos                                                                                                    | Origem            |
| 1 | 06/03/2013         | 06/03/2013      | Roubo      | RG, C.P.F., CARTEIRA<br>PROFISSIONAL,<br>CARTÃO DE CRÉDITO,<br>IDENTIDADE<br>PROFISSIONAL,<br>CERTIFICADO DE<br>RESERVISTA, TITULO<br>DE ELEITOR, TALÃO DE<br>CHEQUES | CDL - TOLEDO / MT |
|   |                    |                 | Observação |                                                                                                    |                   |
|   |                    |                 | -          |                                                                                                    |                   |
|   | Data Inclusão      | Data Ocorrência | Motivo     | Documentos                                                                                                    | Origem            |
|   | 07/02/2013         | 07/02/2013      | Outros     | RG, C.P.F., OUTROS                                                                                                    | CDL - TOLEDO / MT |
| 2 |                    |                 | Observação |                                                                                                    |                   |
|   |                    |                 | efdefef    |                                                                                                    |                   |

**Detalhamento Registros de Inadimplência -SPC** – Serão apresentadas detalhadamente as seguintes informações: data da inclusão, data de vencimento, contrato, tipo de comprador, valor, associado credor, cidade origem da empresa associada, CDL origem da informação.

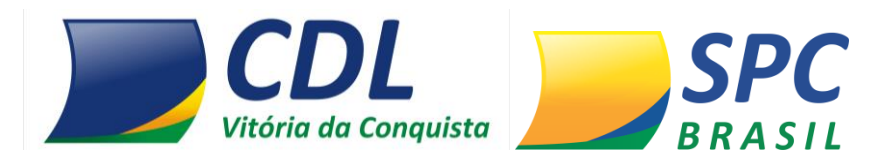

|   | REGISTROS DE INADIMP   | 🕆 торо            |                  |                        |                     |         |
|---|------------------------|-------------------|------------------|------------------------|---------------------|---------|
|   | Total de Registros: 61 |                   |                  |                        |                     |         |
|   | Data Inclusão          | Data Vencimento   | Contrato         | Comprador/Fia          | ndor/Avalista       | Detalhe |
|   | 10/03/2013             | 20/01/2013        | 098              | COMPR/                 | ADOR                | _       |
| 1 | Valor                  | Associado/Credor  | Cidade/UF origem | Origo                  | em                  |         |
|   | 100,00                 | ANA PAULA SARTORI | CAICO / RN       | CDL - CID/<br>ENCONTRA | ADE NAO<br>ADA / NC |         |
|   | Data Inclusão          | Data Vencimento   | Contrato         | Comprador/Fia          | idor/Avalista       | Detalhe |
| 2 | 06/03/2013             | 05/12/2012        | S/N              | COMPRA                 | ADOR                | _       |
| 2 | Valor                  | Associado/Credor  | Cidade/UF origem | Origo                  | em                  |         |
|   | 400,00                 | MARIANA           | SAO TIAGO / MG   | CDL - CID/<br>ENCONTRA | ADE NAO<br>ADA / NC |         |

**Detalhamento Registros de Inadimplência – Cheque Lojista** – Serão apresentadas detalhadamente as seguintes informações: data da inclusão, data da emissão, banco, agência, número cheque, valor, alínea, associado credor, cidade origem da empresa associada, CDL origem da informação.

| ۵ | REGISTROS DE INAD    | <b>1</b> TOP          | 0                   |                 |                                |         |
|---|----------------------|-----------------------|---------------------|-----------------|--------------------------------|---------|
|   |                      | Tota                  | l de Registros: 43  |                 |                                |         |
|   | Data Inclusão        | Data Emissão          | Banco               | Agência         | Número Cheque<br>Inicial/Final | Valor   |
| 1 | 17/01/2013           | 17/01/2013 05/11/2012 |                     | 3103            | 9/9                            | 345,00  |
| ſ | Alínea               | Associado/Credor      | Cidade/UF Origem    | 01              | rigem                          | Detalhe |
|   | 12 - SEM FUNDOS (12) | НАНАНАНАНА            | VILA VELHA / ES     | CDL - GO        | DIANIA / GO                    |         |
|   | Data Inclusão        | Data Emissão          | Banco               | Agência         | Número Cheque<br>Inicial/Final | Valor   |
|   | 13/12/2012           | 23/09/2012            | 1 - BANCO DO BRASIL | 8654            | 90877 / 90877                  | 700,00  |
| 2 | Alínea               | Associado/Credor      | Cidade/UF Origem    | 01              | rigem                          | Detalhe |
|   | 12 - SEM FUNDOS (12) | BELTRANO              | PEDREIRAS / MA      | CDL - CIDADE NA | O ENCONTRADA / NC              |         |

**Importante:** Para visualizar informações adicionais sobre o devedor e o credor clique na figura em destaque, as informações complementares apenas serão apresentadas se o débito em questão for oriundo da base de dados do SPC Brasil.

**Detalhamento Consultas Realizadas**– Serão apresentadas detalhadamente as seguintes informações: Data da consulta, Associado/ empresa consultante, Cidade origem da empresa associada, CDL Origem da informação.

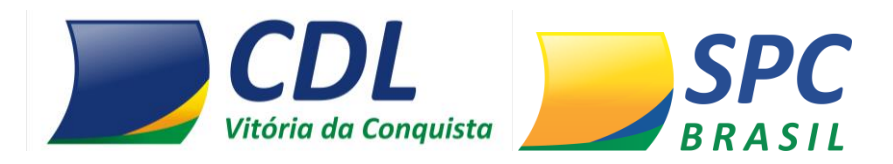

| CONSULTAS REALIZADAS                                                                                             | 1 торо                                                      |                |                      |  |  |
|----------------------------------------------------------------------------------------------------|-------------------------------------------------------------|----------------|----------------------|--|--|
| ONSULTAS REALIZADAS NÃO SÃO INFORMAÇÕES DESABONADORAS, NÃO DEVENDO CONSTITUIR-SE EM FATOR RESTRITIVO DE CRÉDITO. |                                                             |                |                      |  |  |
| Total                                                                                                    | de Consultas (Últimos 90 dias):                             | 14             |                      |  |  |
| Data da Consulta                                                                                                 | Data da Consulta Associado/Empresa Cidade Origem            |                |                      |  |  |
| 10/04/2013 16:03:42                                                                                              | ASSOCIADO TESTE -<br>HOMOLOGAÇÃO MEIOS DE<br>ACESSO REMOTOS | SAO PAULO / SP | CDL - SAO PAULO / SP |  |  |
| 10/04/2013 15:30:53                                                                                              | ASSOCIADO TESTE -<br>HOMOLOGAÇÃO MEIOS DE<br>ACESSO REMOTOS | SAO PAULO / SP | CDL - SAO PAULO / SP |  |  |
| 10/04/2013 14:57:15                                                                                              | ASSOCIADO TESTE -<br>HOMOLOGAÇÃO MEIOS DE<br>ACESSO REMOTOS | SAO PAULO / SP | CDL - SAO PAULO / SP |  |  |
| 10/04/2013 11:48:43                                                                                              | ASSOCIADO TESTE -<br>HOMOLOGAÇÃO MEIOS DE<br>ACESSO REMOTOS | SAO PAULO / SP | CDL - SAO PAULO / SP |  |  |

**Importante:** Serão relacionados às consultas efetuadas nos últimos 90 dias. Após este prazo as consultas serão excluídas automaticamente.

# 3. INCLUSÃO / EXCLUSÃO

Para realizar inclusões/exclusões no sistema, selecione no Painel de Controle a opção "Inclusão/ Exclusão".

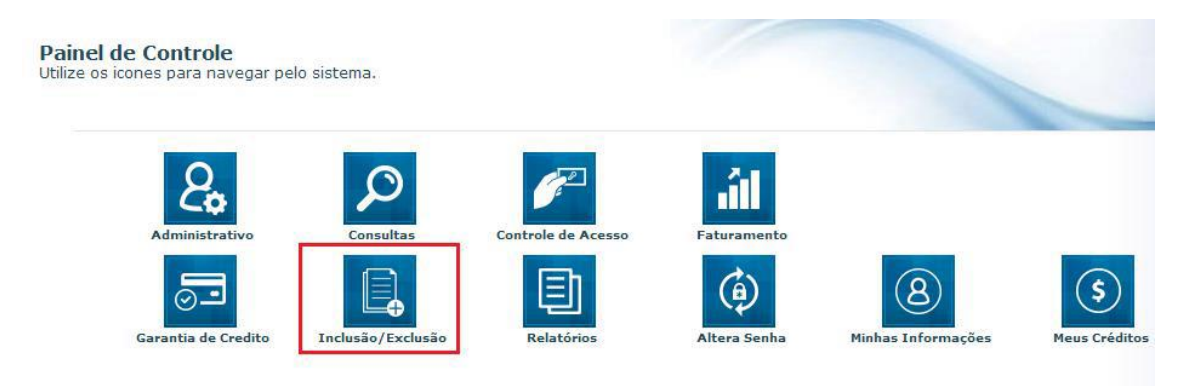

Estarão disponíveis as opções: SPC, Cheque Lojista.

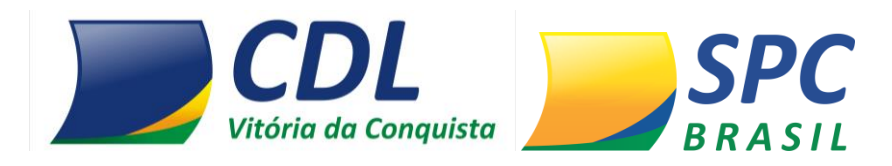

3.1 SPC

INCLUSÃO/EXCLUSÃO > SPC

| Inclusão/Exclusão |
|-------------------|
| CHEQUE LOJISTA    |
| SPC (INC/EXC)     |
| Manutenção        |
| Novo              |

Esta funcionalidade destina-se a inclusão e exclusão de Registro de Inadimplência oriundos de contratos, notas, promissórias, carnês, entre outros.

Para incluir um registro de SPC no sistema:

**1º Passo** – Informe os dados cadastrais do consumidor como: CPF, nome, data de nascimento, nome da mãe, e-mail, entre outros.

| Enti                | dade: 1         | 1          | • 🗋    | CNDL  | - SPC BRASIL       |                   |
|---------------------|-----------------|------------|--------|-------|--------------------|-------------------|
| Asso                | ciado: 1        | 1          | • 👌    | SPC B | RASIL              |                   |
| Tipo de Pe          | issoa:          | Física 👻   | •      |       |                    |                   |
| CPF:                | 888.888.        | .888-88    |        | •     | Região Origem CPF: | SÃO PAULO         |
| Nome Consumidor:    | SEBASTI         | IAO LUIZ B | ATISTA |       |                    |                   |
| RG:                 | 3082261         | 36         |        |       | Estado do RG:      | RIO GRANDE DO SUL |
| Sexo:               | Masculin        | • •        |        |       |                    |                   |
| Data de nascimento: | 20/10/19        | 987        |        | •     |                    |                   |
| Nome do Pai:        | ANTONIO         | O MIGUEL   |        |       |                    |                   |
| Nome da Mãe:        | AUGUSTA BATISTA |            |        |       |                    |                   |
| e-mail:             | teste©ho        | otmail.com |        |       |                    |                   |
| Telefone:           | 45 3            | 3224-8555  |        |       | Estado Civil:      | Casado(a) 👻       |

2º Passo- Informe o endereço de correspondência atualizado do consumidor.

**Importante:** O endereço do consumidor não será preenchido automaticamente, mesmo que a informação conste no cadastro PF/PJ.

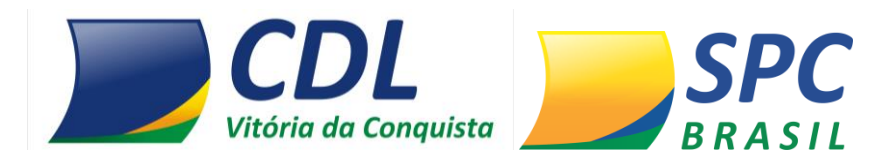

| 📴 Endereço de Correspondência |                         |              |                                       |  |  |  |
|-------------------------------|-------------------------|--------------|---------------------------------------|--|--|--|
| CEP:                          | 04003-010               |              |                                       |  |  |  |
| Logradouro:                   | RUA LEONCIO DE CARVALHO |              | CLIQUE MOUT SE VOCE<br>NÃO SPOR O CEP |  |  |  |
| Número:                       | 123                     | Complemento: | Ν                                     |  |  |  |
| Bairro:                       | PARAISO                 |              |                                       |  |  |  |
| Município:                    | SAO PAULO               | Estado:      | SAO PAULO 👻                           |  |  |  |

**Importante:** Certifique-se de que o endereço informado está devidamente atualizado. O consumidor será comunicado sobre a inclusão do registro através de processo automático do sistema. Toda inclusão efetuada no sistema, dará origem a uma carta de notificação que será emitida ao consumidor.

3º Passo – Insira os dados da Inadimplência:

- ✓ **Data Vencimento** Informe a data de vencimento da compra.
- ✓ **Data Compra/ Contrato** Informe a data em que a compra foi efetuada.
- ✓ **Tipo de devedor** Informe o tipo de devedor: Comprador, Fiador ou Avalista.
- ✓ **Contrato** Informe o número do contrato (notas promissórias, carnês, entre outros).
- ✓ Valor do Débito Informe o valor do Débito, correspondente ao contrato incluído.
- ✓ **Natureza da Inclusão** Informe a Natureza (segmento) do Associado.

Clique em Incluir.

| 🚽 Dados da inadimplência |                  |
|--------------------------|------------------|
| Data Vencimento:         | *                |
| Data Compra/Contrato:    | *                |
| Tipo de devedor:         | COMPRADOR V *    |
| Contrato:                | *                |
| Valor do débito:         | *                |
| Natureza da inclusão:    | •                |
|                          | INCLUIR CANCELAR |

**Importante:** O registro depois de incluído ficará "hibernando" no sistema por 13 dias. Tempo necessário para que a carta de notificação seja emitida e postada ao consumidor, e para que ele

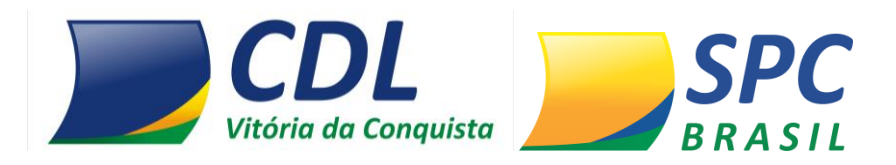

efetue a regularização. Durante este período o registro não será mostrado em consultas e caso ocorra o pagamento pelo consumidor, o cancelamento deverá ser efetuado imediatamente.

#### Para excluir um registro de SPC no sistema:

1º Passo – Preencha os campos obrigatórios. Clique em Pesquisar.

| Entidade:       | 101017 - ENTIDADE TREINAMENTO877 |  |  |  |  |
|-----------------|----------------------------------|--|--|--|--|
| Associado:      |                                  |  |  |  |  |
| Tipo de Pessoa: | Física 👻 *                       |  |  |  |  |
| CPF / CNPJ:     | *                                |  |  |  |  |
| PESQUISAR       |                                  |  |  |  |  |

2º Passo - Clique no registro de SPC localizado.

|          | Entidade:          | 101017 - ENTIDA     | DE TREINAMENT     | 0877               |                  |                    |                    |      |
|----------|--------------------|---------------------|-------------------|--------------------|------------------|--------------------|--------------------|------|
|          | Associado:         | A                   |                   |                    |                  |                    |                    |      |
| Ì        | Tipo de Pessoa:    | Fisica 👻 *          |                   |                    |                  |                    |                    |      |
|          | CPF / CNPJ:        | 888.888.888-88      |                   |                    |                  |                    |                    |      |
| ESQUISAR | IMPRIM             | IR                  |                   | _                  |                  |                    |                    | 2    |
| 1000     |                    |                     |                   |                    |                  |                    |                    |      |
| SEQ      | Código<br>Entidade | Código<br>Associado | Nome<br>Comercial | Nome<br>Consumidor | Data<br>Inclusão | Data<br>Vencimento | Número<br>Contrato | Valo |

3º Passo – Informe o motivo da exclusão. Clique em Excluir.

| 🛃 Dados da inadimplência |                           |
|--------------------------|---------------------------|
| Data Vencimento:         | 20/03/2013                |
| Data Compra:             | 20/02/2013                |
| Tipo de devedor:         | COMPRADOR                 |
| Contrato:                | 4566                      |
| Valor do débito:         | 1,00                      |
| Motivo da exclusão:      | *                         |
|                          | IMPRIMIR EXCLUIR CANCELAR |

✓ Registros incluídos e excluídos no mesmo dia não gera comprovante de notificação.

✓ Até 20 registros (SPC ou Cheque), efetuados no mesmo dia, para o mesmo consumidor, sendo provenientes do mesmo associado gera uma única carta de notificação.

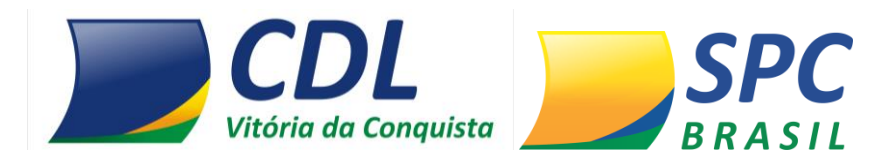

 $\checkmark$  Não é possível alterar um registro incluído no sistema. Se alguma informação estiver divergente será necessário a exclusão do registro e a realização de uma nova inclusão com as informações devidas.

 $\checkmark$  A prescrição do registro é contada pela data de vencimento do débito, após esta data o cancelamento é efetuado automaticamente pelo sistema.

# 3.2 Cheque Lojista

INCLUSÃO/EXCLUSÃO > CHEQUE LOJISTA

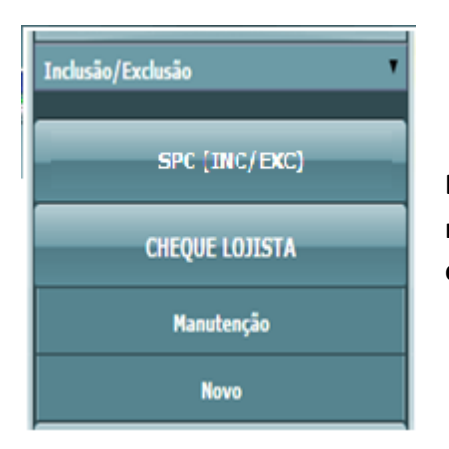

Esta funcionalidade destina-se a inclusão e exclusão de registros de Inadimplência cuja documentação necessária é o cheque.

Para incluir um registro de Cheque Lojista no sistema:

**1º Passo** – Informe os dados cadastrais do consumidor como: CPF, nome, data de nascimento, nome da mãe, e-mail, entre outros.

| Enti                | dade:  | 1           | • 0   | CNDL  | - SPC BRASIL |           |                   |   |
|---------------------|--------|-------------|-------|-------|--------------|-----------|-------------------|---|
| Asso                | ciado: | 1           | • 👌   | SPC E | RASIL        |           |                   |   |
| Tipo de Pe          | ssoa:  | Física 🔻    | •     |       |              |           |                   |   |
| CPF:                | 888.88 | 8.888-88    |       | •     | Região Orige | em CPF:   | SÃO PAULO         | ± |
| Nome Consumidor:    | SEBAS  | TIAO LUIZ B | ATIST | A     |              |           |                   |   |
| RG:                 | 308226 | 5136        |       |       | Estado       | do RG:    | RIO GRANDE DO SUL | • |
| Sexo:               | Mascul | ino 🔻       |       |       |              |           |                   |   |
| Data de nascimento: | 20/10/ | 1987        |       | •     |              |           |                   |   |
| Nome do Pai:        | ANTON  | IO MIGUEL   |       |       |              |           |                   |   |
| Nome da Mãe:        | AUGUS  | TA BATISTA  |       |       |              |           |                   |   |
| e-mail:             | teste@ | hotmail.com |       |       |              |           |                   |   |
| Telefone:           | 45     | 3224-8555   |       |       | Estad        | do Civil: | Casado(a)         | • |

Rua do Triunfo, 176, Centro – Vitória da Conquista – Bahia – CEP: 45.000-545 www.cdlvca.com

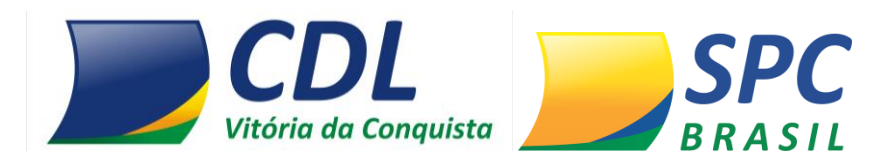

2º Passo- Informe o endereço de correspondência atualizado do consumidor.

**Importante:** O endereço do consumidor não será preenchido automaticamente, mesmo que a informação conste no cadastro PF/PJ.

| 📴 Endereço de Correspondência |                         |              |                                       |  |  |  |  |
|-------------------------------|-------------------------|--------------|---------------------------------------|--|--|--|--|
| CEP:                          | 04003-010               |              |                                       |  |  |  |  |
| Logradouro:                   | RUA LEONCIO DE CARVALHO |              | CLIDUE MOUT SE VOCE<br>NÃO SMOE O CEP |  |  |  |  |
| Número:                       | 123                     | Complemento: | N                                     |  |  |  |  |
| Bairro:                       | PARAISO                 |              |                                       |  |  |  |  |
| Município:                    | SAO PAULO               | Estado:      | SAO PAULO 👻                           |  |  |  |  |

**Importante:** Certifique-se de que o endereço informado está devidamente atualizado. O consumidor será comunicado sobre a inclusão do registro através de processo automático do sistema. Toda inclusão efetuada no sistema, dará origem a uma carta de notificação que será emitida ao consumidor.

3º Passo – Insira os dados da Inadimplência:

✓ Dados Bancários – Informe os dados bancários do cheque: Banco, Agência, Conta, Número do cheque, Data de abertura da conta.

- ✓ **Data Emissão** Informe a data em que o cheque foi emitido
- ✓ Valor Cheque Informe o valor do cheque

✓ Motivo – Motivo (Alínea) de devolução do cheque
Clique em Incluir.

| 📄 Dados da inadimp   | lência |                 |                  |
|----------------------|--------|-----------------|------------------|
| Banco:               | *      |                 | ▼                |
| Agência:             | *      | Conta Corrente: |                  |
| Número Cheque:       | * -    |                 |                  |
| Data Abertura Conta: |        |                 |                  |
| Data Emissão:        | *      |                 |                  |
| Valor Cheque:        | *      |                 |                  |
| Mativa               | *      |                 |                  |
|                      |        |                 | -                |
|                      |        |                 | INCLUIR CANCELAR |